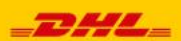

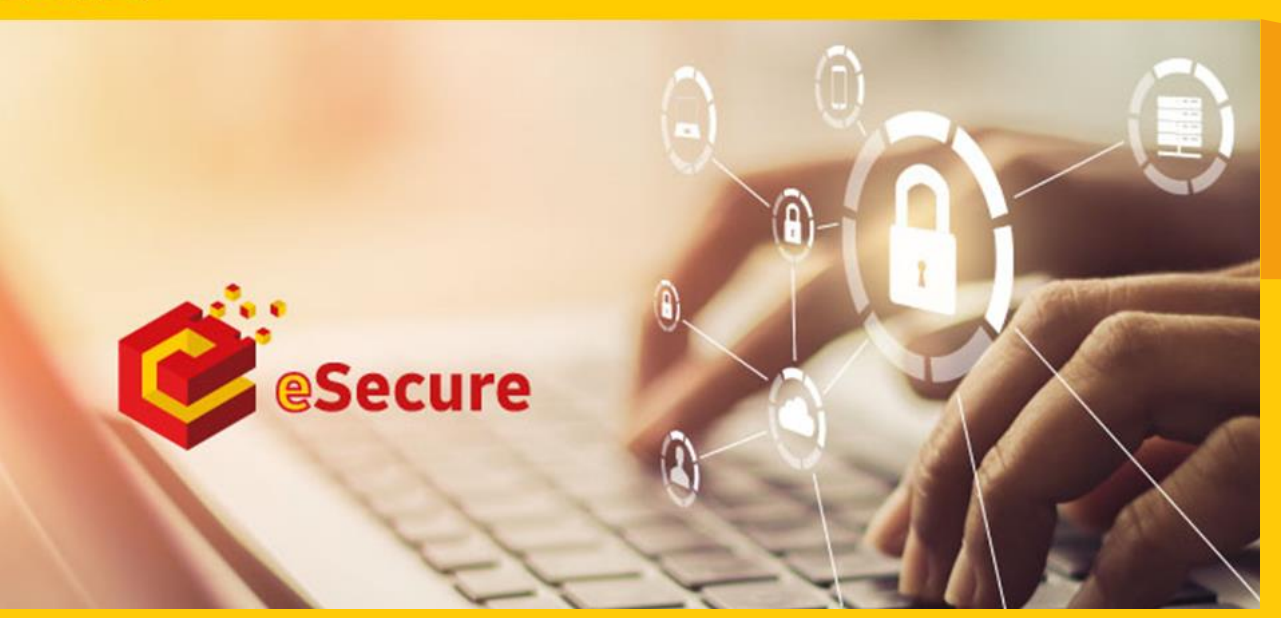

eSecure

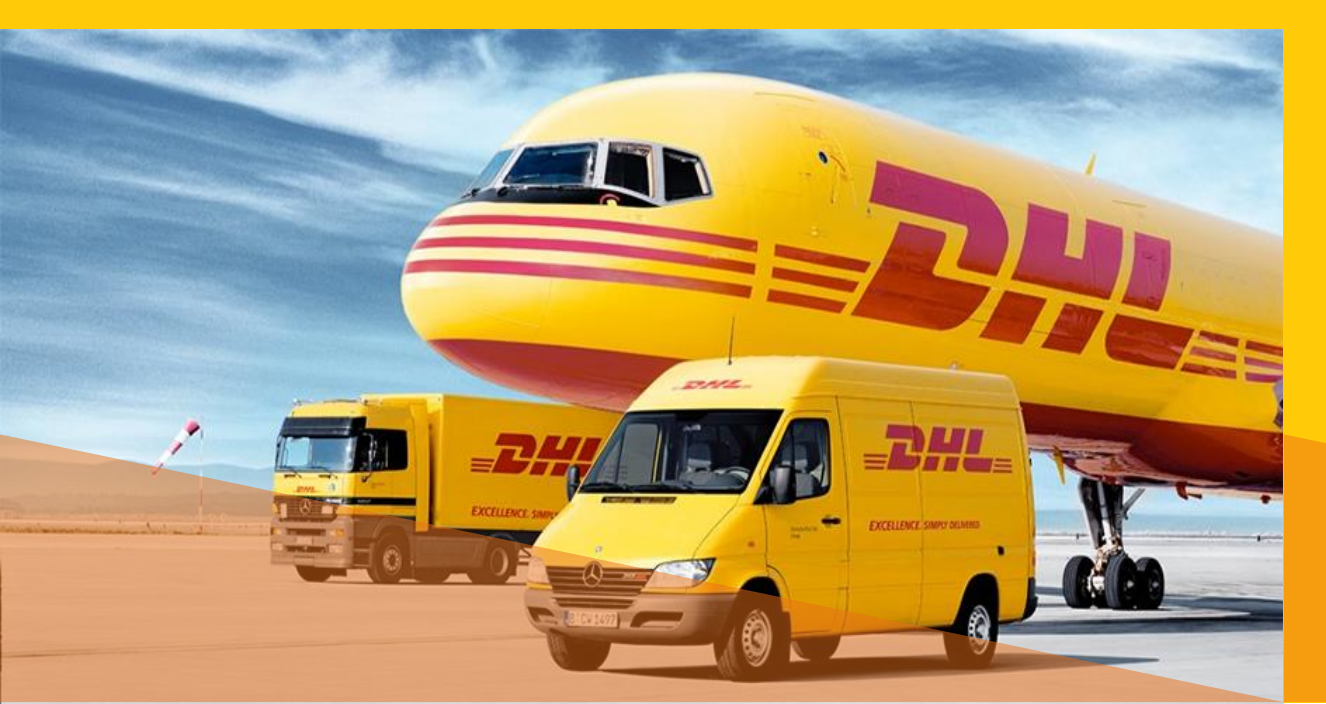

Welcome To MyDHL+ eSecure User Guide

### Contents

| 1.Go To "MyDHL+ link"        | 02 |
|------------------------------|----|
| 2.Login to MyDHL+            | 02 |
| 3.Access eSecure             | 03 |
| 4.Authorized User            | 04 |
| 5.Approve user               | 05 |
| 6.Reject User                | 06 |
| 7.Frequently Asked Questions | 07 |

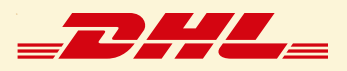

### Step: 1

Click on "MyDHL<sup>+</sup> link" : https://mydhl.express.dhl/bd

# Step: 2

- ✓ Login with email ID.
- ✓ Input password.
- ✓ Then Click "Login"

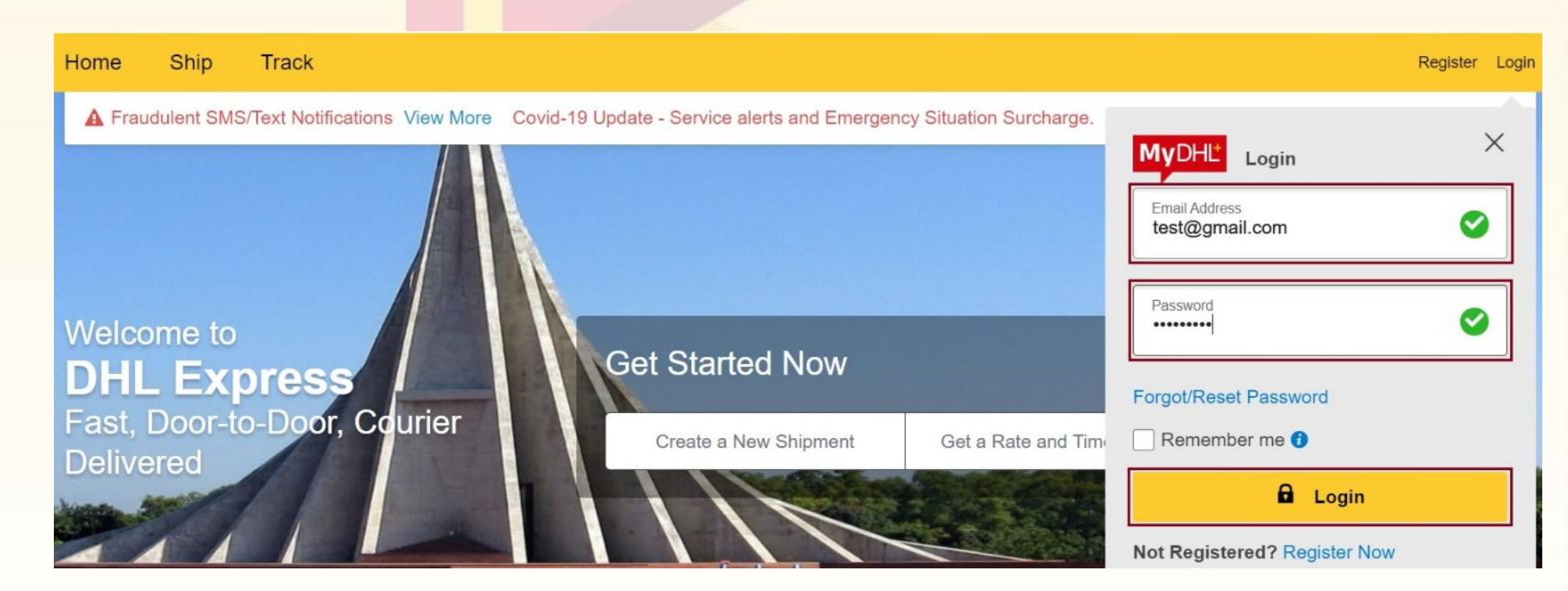

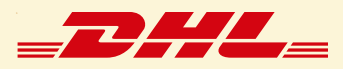

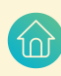

### <u>Step: 3</u>

✓ Click on My Shipment Settings<sup>1</sup> and then Click on Access eSecure<sup>2</sup> to go to eSecure portal

| Home Ship Track Manage Shipments 8                                                                                                    |                                                                                                    |                                                                                                    | View/Pay Bill My Shipment Settings 1 My Profile |
|----------------------------------------------------------------------------------------------------|----------------------------------------------------------------------------------------------------|----------------------------------------------------------------------------------------------------|-------------------------------------------------|
| Fraudulent SMS/Text Notifications View More Covid-19 U      Welcome to MyDHL+      Create a New Shipment Create from Favorite Creat     Country/Territory From     Bangladesh Test shipper     Country/Territory To | SHIPMENT DEFAULTS<br>Delivery Options<br>Shipment Protection<br>Customs Clearance<br>Customs Declaration<br>Courier Pickups<br>Return Shipments<br>Save Shipments<br>Assigning Shipments<br>Currency and<br>Measurement<br>Addresses | MY SAVED SETTINGS<br>My DHL Accounts<br>Authorized Account<br>Usage<br>Access eSecure<br>Packaging Settings<br>Shipment References<br>Printer Settings<br>Notifications and<br>Sharing | <section-header><text></text></section-header>  |
| B Street addres                                                                                                    | Addresses                                                                                                    |                                                                                                    | *                                               |

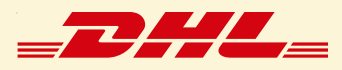

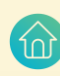

### Step: 4

- ✓ Click on Authorized User<sup>1</sup> (to find out your approved customer list)
- ✓ Check Status<sup>2</sup>
- ✓ Go to Search<sup>3</sup>

| Home Ship Track Mai                         | nage Shipments 8                |   | View/Pay Bill My Shipment Settings 👤 My Profile                                                              |
|---------------------------------------------|---------------------------------|---|----------------------------------------------------------------------------------------------------|
| Authorized User                             | Authorized User                 |   | ~                                                                                                    |
| Account No                                  | Email ID                        |   | Account Number                                                                                               |
| Customer Administrator<br>Authorized Domain | Status                          | 2 | Origin                                                                                                    |
| Authorized Account Usage Approval           | Approved<br>Rejected<br>Pending | • | AFGHANISTAN<br>ALBANIA<br>ALGERIA<br>AMERICAN SAMOA<br>ANDORRA<br>ANGOLA<br>ANGUILLA<br>ANTIGUA<br>ARGENTINA |
|                                             |                                 |   | 3 Search Reset                                                                                               |

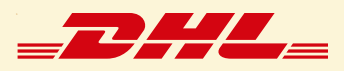

### <u>Step: 5</u>

#### **5**.1

- ✓ If you are multiple account admin, put your desired Account number<sup>1</sup>
- ✓ If you want to approve any mail, just Click on Pending<sup>2</sup> >Search<sup>3</sup>

#### **Authorized User**

| Email ID                          |                |            | Account Number                                                                                               |                             |  |  |
|-----------------------------------|----------------|------------|----------------------------------------------------------------------------------------------------|-----------------------------|--|--|
|                                   |                |            | 96/95******                                                                                                  |                             |  |  |
| Status                            |                |            | Origin                                                                                                    |                             |  |  |
| Approved<br>2 Rejected<br>Pending |                | ×          | AFGHANISTAN<br>ALBANIA<br>ALGERIA<br>AMERICAN SAMOA<br>ANDORRA<br>ANGOLA<br>ANGUILLA<br>ANTIGUA<br>ARGENTINA | ~                           |  |  |
|                                   |                |            |                                                                                                    | 3 Search Reset              |  |  |
|                                   |                |            |                                                                                                    | -                           |  |  |
| ✓ 4 records fou                   | nd             |            | Add Approve                                                                                                  | Reject Copy Upload Download |  |  |
| Email ID 🔹                        | Account Number | Origin     | Status                                                                                                    | Assigned By Modified Date   |  |  |
| test@gmail.com                    | 96*****        | BANGLADESH | Pending                                                                                                    | SYSTEM@DHL.COM 23-Oct-      |  |  |
|                                   | 96 *****       | BANGLADESH | Pending                                                                                                    | SYSTEM@DHL.COM 14-Oct-      |  |  |
|                                   | 96*****        | BANGLADESH | Pending                                                                                                    | SYSTEM@DHL.COM 07-Nov-      |  |  |
|                                   | 96*****        | BANGLADESH | Pending                                                                                                    | SYSTEM@DHL.COM 09-Nov-      |  |  |

#### **5**.2

#### ✓ Select your desired mail<sup>1</sup>>Approve<sup>2</sup>.

[Once you have approved any mail that will be whitelisting to prepare any shipment using your account number until and unless you reject this email (Go to step 6)]

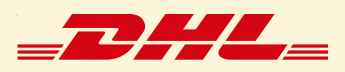

### <u>Step: 6</u>

#### **G** 6.1

✓ If you want to Reject any mail, just Click on Approve<sup>1</sup> > Search<sup>2</sup>

#### **Authorized User**

| Email ID                        |                |              | Account Num                                                                                                | ıber          |                 |
|---------------------------------|----------------|--------------|----------------------------------------------------------------------------------------------------|---------------|-----------------|
| Status                          |                |              | Origin                                                                                                    |               |                 |
| Approved<br>Rejected<br>Pending |                | ×            | AFGHANISTAN<br>ALBANIA<br>ALGERIA<br>AMERICAN SAI<br>ANDORRA<br>ANGOLA<br>ANGUILLA<br>ANTIGUA<br>ARGENTINA | MOA           |                 |
|                                 |                |              |                                                                                                    |               | 2 Search Reset  |
|                                 |                |              |                                                                                                    |               |                 |
| -                               | S ALLKA        |              |                                                                                                    |               |                 |
|                                 |                |              |                                                                                                    | 2 ~ ~         | 1 2 3 >> >      |
| 50 record                       | ds found       |              | Add Approv                                                                                                 | e Reject Copy | Upload Download |
| Email ID                        | Account Number | Origin       | Status                                                                                                    | Assigned By   | Modified Date   |
| est@gmail.com                   | 96*****        | BANGLADESH   | Approved                                                                                                   |               | 06-Jan-         |
|                                 | 96*****        | BANGLADESH   | Approved                                                                                                   |               | 16-Jul-         |
|                                 | OCHANANA       | DANCI ADECII | Approved                                                                                                   |               | 00 14           |

### **G**.2

✓ Select your desired mail<sup>1</sup> > Reject<sup>2</sup>

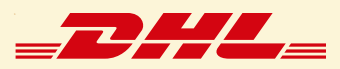

## **Frequently Asked Questions**

| No. | Question                                                                                                    | Answer                                                                                                    |                                                                                                    |        |  |  |  |
|-----|----------------------------------------------------------------------------------------------------|----------------------------------------------------------------------------------------------------|----------------------------------------------------------------------------------------------------|--------|--|--|--|
| 1   | How can I do<br>approve from<br>reject list?Go to<br>My SI<br>Settin<br>eSecu<br>Autho<br>Statu<br>click ofStatu<br>click ofSelec<br>ID1 ><br>Appro | Go to MyDHL+ link ><br>My Shipment<br>Settings > Access<br>eSecure ><br>Authorized User ><br>Status: Rejected <sup>1</sup> > | Authorized User                                                                                                    |        |  |  |  |
|     |                                                                                                    |                                                                                                    | Email ID Account Number                                                                                                    |        |  |  |  |
|     |                                                                                                    |                                                                                                    | Status Origin                                                                                                    |        |  |  |  |
|     |                                                                                                    | click on Search <sup>2</sup>                                                                                                 | Pending<br>ALGERIA<br>ALGERIA<br>AMERICAN SAMOA<br>ANDORRA<br>ANGOLA<br>ANGUILLA<br>ANTIGUA<br>ARGENTINA<br>2<br>Search Re | eset   |  |  |  |
|     |                                                                                                    |                                                                                                    | EJELUIE                                                                                                    |        |  |  |  |
|     |                                                                                                    | Select desired eMail<br>ID <sup>1</sup> > Click on<br>Approve <sup>2</sup>                                                   | Add Approve Reject Copy Upload Dow                                                                                         | vnload |  |  |  |
|     |                                                                                                    |                                                                                                    | Email ID  Account Number Origin Status Assigned By Modified Da                                                             | ate    |  |  |  |
|     |                                                                                                    |                                                                                                    | 96****** BANGLADESH Rejected SYSTEM@DHL.COM 05-Dec-                                                                        |        |  |  |  |
|     |                                                                                                    |                                                                                                    | 96 ***** BANGLADESH Rejected 15-Jun-                                                                                       |        |  |  |  |
|     |                                                                                                    |                                                                                                    | 96***** BANGLADESH Rejected SYSTEM@DHL.COM 08-Feb-                                                                         |        |  |  |  |

7

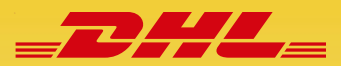

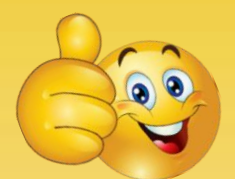

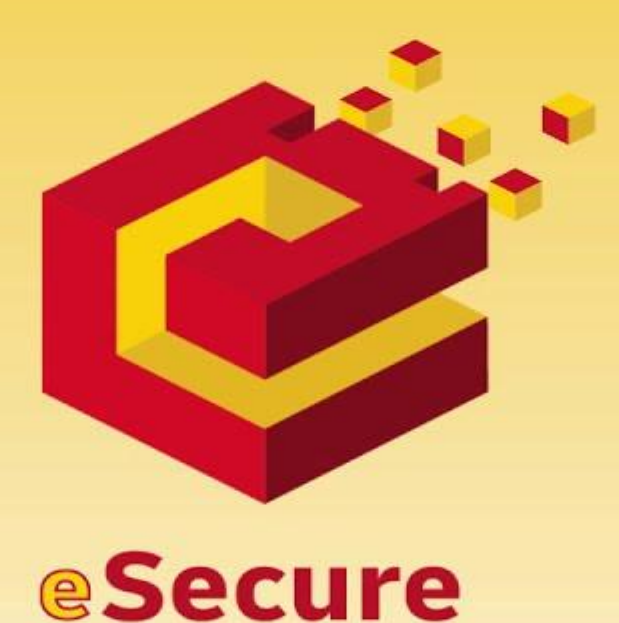

**Electronic Shipping Solution (ESS) Helpline:** 

Phone: 09604 100400 (Ext: 1); Email: ecom.helpdesk@dhl.com; Business hour: 9am – 9pm DHL Customer Service Hotlines: 16359, 0255668100 & 09604100200;

DHL Express – Excellence. Simply delivered.

Last update: 30th December'2021